## **ACB** HƯỚNG DẫN THANH TOÁN HỌC PHÍ TRỰC TUYẾN CHO TRƯỜNG ĐẠI HỌC KINH TẾ TP. HCM

- Bước 1: Truy cập Cổng thanh toán trực tuyến của trường Đại học Kinh Tế tại địa chỉ https://payment.ueh.edu.vn/nop-tien/nop-tien.htm
- **Bước 2**: Chọn đối tượng thu và khoản nộp (theo hướng dẫn của trường ĐH Kinh Tế)

|                                     | 🛱 payr                                             | nent.ueh.edu.vn             | Ċ                                          | 8 0 |
|-------------------------------------|----------------------------------------------------|-----------------------------|--------------------------------------------|-----|
| Trường đại học Kinh T               | ế Hồ Chí Minh                                      | н                           | tưởng dẫn cách chụp màn hình macbook nhanh | +   |
| Trang chủ Nộp tiền Tra c            | ứu giao dịch Hướng dẫn Liên hệ                     |                             |                                            |     |
|                                     |                                                    |                             |                                            |     |
| Cong 1 Cie dot thu his              | in hành                                            |                             |                                            |     |
| Thu hoc phi tir                     | n chỉ hệ Liên thông đại học chính quy năm 2017 (01 | 101/2017 - 31/12/2010       |                                            |     |
| Thu học phí hi                      | Vừa làm Vừa học năm 2017 (01/01/2017 - 31/12/2     | 2017)                       |                                            |     |
| Thu học phi tín                     | n chỉ hệ Văn bằng 2 đại học chính quy năm 2017 (0  | 1/01/2017 - 31/12/2017)     |                                            |     |
| Thu học phi tír                     | n chỉ hệ Đại học chính quy chất lượng cao năm 201  | 7 (01/01/2017 - 31/12/2017) |                                            |     |
| Thu học phi tir                     | n chỉ hệ đại học chính quy năm 2017 (01/01/2017 -  | 31/12/2017)                 |                                            |     |
| Thu học phi tir                     | n chỉ hệ Cao học năm 2017 (01/01/2017 - 31/12/20)  | 17)                         |                                            |     |
| Cống 2 Các đợt thu hi               | hành                                               |                             |                                            |     |
| HK1 O • Thu tiến tốt ng             | hiệp đại học chính quy ISB năm 2017 (02/05/2017    | - 31/12/2017)               |                                            |     |
| HIQ - Thu tiến tốt ng               | hiệp sau đại học 2017 (04/04/2017 - 31/12/2017)    |                             |                                            |     |
| Thu tiến tốt ng                     | hiệp đại học chính quy chất lượng cao năm 2017 (   | 01/01/2017 - 31/12/2017)    |                                            |     |
| Thu tiến tốt ng                     | hiệp đại học chính quy năm 2017 (01/01/2017 - 31/  | (12/2017)                   |                                            |     |
| <ul> <li>Thu tiến tốt ng</li> </ul> | hiệp Văn bằng 2 chính quy năm 2017 (01/01/2017 -   | - 31/12/2017)               |                                            |     |
| <ul> <li>Thu tiển tốt ng</li> </ul> | hiệp Liên thông đại học chính quy năm 2017 (01/01  | 1/2017 - 31/12/2017)        |                                            |     |
| Thu học phí Đ                       | ai học chính quy ISB năm 2017 (01/01/2017 - 31/12  | /2017)                      |                                            |     |
| Thu học phi hi                      | ) nghiên cứu sinh năm 2017 (01/01/2017 - 31/12/20  | 117)                        |                                            |     |
| Thu học phi hi                      | à nghiên cứu sinh ISB năm 2017 (01/01/2017 - 31/1  | 2/2017)                     |                                            |     |
| Cổng 3 Các đợt thu hi               | in hành                                            |                             |                                            |     |
| Thu tiến bố tú                      | c kiến thức Sau đại học đợt 2 năm 2017 (11/07/201  | 7 - 31/12/2017)             |                                            |     |
| • Thu lệ phí thi c                  | chứng chỉ tin học IC3 (15/02/2017 - 31/12/2017)    |                             |                                            |     |
| • Thu lệ phí thi a                  | anh văn B1 năm 2017 (01/01/2017 - 31/12/2017)      |                             |                                            |     |
| Thu lệ phí thi a                    | anh văn 82 năm 2017 (01/01/2017 - 31/12/2017)      |                             |                                            |     |
| Thu học phi ôi                      | n anh văn B1 năm 2017 (01/01/2017 - 31/12/2017)    |                             |                                            |     |
| Thu học phi ôn                      | n thi anh văn B2 năm 2017 (01/01/2017 - 31/12/201  | 7)                          |                                            |     |

- Chọn hình thức nộp học phí theo đối tượng phù hợp.
  - + Cổng 1: Thanh toán học phí đối với người học thuộc các khóa hệ theo chương trình đào tạo tín chỉ (ĐH chính quy; Liên thông ĐH chính quy; Văn bằng 2; Cao học; ĐH hệ vừa làm vừa học;..)

Link tham khảo: <u>https://payment.ueh.edu.vn/tin-tuc/huong-dan-281/huong-dan-su-dung-cong-1-3393.htm</u>

- + Cổng 2: Thanh toán học phí niên chế và tiền tốt nghiệp các khóa hệ Link tham khảo: <u>https://payment.ueh.edu.vn/tin-tuc/huong-dan-281/huong-dan-sudung-cong-2-3394.htm?p=1</u>
- + Cổng 3: Thanh toán các khoản thu khác của người học như ôn thi, bổ túc kiến thức, lệ phí thi...

Link tham khảo: <u>https://payment.ueh.edu.vn/tin-tuc/huong-dan-281/huong-dan-su-dung-cong-3-3395.htm?p=1</u>

| A https://payment.ueh.edu.vn/nop-tien/nop-tien.htm                  |                     | ⊽   C ] Q Search                                              | ☆ 🖻  |          |
|---------------------------------------------------------------------|---------------------|---------------------------------------------------------------|------|----------|
|                                                                     |                     |                                                               | Đi   | ăng nhập |
| TRƯỜNG ĐẠI HỌC KINH TẾ TP. HỎ C<br>UNIVERSITY OF ECONOMICS HO CHI M | HÍ MINH<br>INH CITY | CỔNG THANH TOÁN                                               |      |          |
| Trang chủ <mark>Nộp tiền</mark> Tra cứu giao dịc                    | :h Hướng dẫ         | in Liên hệ                                                    |      |          |
| Chọn đối tượng thu 2                                                | Chọn khoảr          | n nộp 3 Xác nhận thanh toán 4 Kết                             | thúc |          |
| (tte                                                                | Thông tin sin       | h viên                                                        |      |          |
|                                                                     | Mã sinh viên        | 31161020506<br>(nhập mã sinh việp và nhấn Q để tìm thông tin) |      |          |
|                                                                     | Họ và tên           | Lê Ngọc Trâm                                                  |      |          |
| HK2 Cổng 2                                                          | Lớp                 | Kế toán doanh nghiệp 07-K42                                   |      |          |
|                                                                     | Khóa                | Khóa 42 CTT                                                   |      |          |
|                                                                     | Hệ đào tạo          | CQ                                                            |      |          |
| Cổng 3                                                              | Tiếp tục            |                                                               |      |          |

Nhập Mã số sinh viên vào ô Mã **Sinh viên** và nhấn nút **"Tìm kiếm"** → Thông tin người học (*Họ và tên; Lớp; Khóa; Hệ đào tạo*) sẽ được truy xuất từ hệ thống → Nhấn **"Tiếp tục"** 

| < > [II] |                    |                                                                                | a a a a a a a a a a a a a a a a a a a        | i payment.ueh.edu.vn                                                                                                    | Ċ                                                                                               |                                | 6 0 |
|----------|--------------------|--------------------------------------------------------------------------------|----------------------------------------------|----------------------------------------------------------------------------------------------------|-------------------------------------------------------------------------------------------------|--------------------------------|-----|
|          | Trường đại họ      | : Kinh Tế Hồ Chi Minh                                                          |                                              |                                                                                                    | Hướng dẫn các                                                                                   | th chup màn hình macbook nhanh | +   |
|          |                    |                                                                                |                                              |                                                                                                    |                                                                                                 | Đãng nhập   Đãng ký            |     |
|          | Trang chủ Nộp tiên | DAI HOC KINH TẾ TP, HỒ C<br>Y OF ECONOMICS NO CHI M<br>Tra cứu giao dịch Hướng | H <b>I MINH</b><br>UNU CITY<br>I dẫn Liên hệ |                                                                                                    | C                                                                                               | ÔNG THANH TOÁN                 |     |
|          | 1 Chọn đối tược    | ng thu 2 Chạn kh                                                               | oán nộp                                      | 3 Xác nhận thanh toán                                                                                                    | 4 Kết thúc                                                                                      | Thông tin học                  |     |
|          | Chọn Đợt thu       | Nội dung thu                                                                   | Sötien                                       | Git! chú                                                                                                    | 1                                                                                               | rhông thì học                  |     |
|          | HP_HKC_2017        | H#_H6C_(2017)                                                                  | 12,742,000                                   | 17C1ENG51300374 Tiếng Anh P3(4)<br>17C1HCM51000475 Tư tường Hồ Chỉ<br>17C1MAN50200133 Quản trị học[3:01<br>7C1MAT50801002 Phân tích đữ lêu<br>17C1PHY51400826 GDTC2 - Bống chi | 01 2.216.000<br>w(2.00) 1.188.000<br>01 66 01 1.188.000<br>01 66 01 1.188.000<br>went 1.188.000 | phân đăng ký                   |     |
|          | Quay Ia            | Thếp tục                                                                       |                                              | 17C1PUE90400120 Malp min tái chiế<br>163.001_1652.000<br>17C18PC51000312 Đường lới CM của<br>CS9N(3.001_1662.000<br>T/C157X60800569 Thống kế ứng dự<br>KD[3.00]_1.662.000      | esing<br>g trong KSE và                                                                         |                                |     |
|          |                    |                                                                                |                                              |                                                                                                    |                                                                                                 |                                |     |

Kiểm tra lại thông tin học phí (số tiền học, mã học phần) trước khi thực hiện thanh toán học phí → Chọn "Tiếp tục" để thực hiện thanh toán học phí

-

| <> |                                                                        |                                                                                                    |                                                                                                    |                                                       | iii payment.ueh | edu.vn   | Ċ              |                                                                                                    | ð Ø |
|----|------------------------------------------------------------------------|----------------------------------------------------------------------------------------------------|----------------------------------------------------------------------------------------------------|-------------------------------------------------------|-----------------|----------|----------------|----------------------------------------------------------------------------------------------------|-----|
|    | Trường c                                                               | đại học Kinh Tế Hồ Ch                                                                                                    | í Minh                                                                                                    |                                                       |                 |          | Hướng dẫn cách | n chụp màn hình mạcbook nhanh                                                                             | +   |
|    |                                                                        | H T <b>ế 17. HÚ CHÍ NENH</b><br>Hệ trực được được được được được được được đượ                                                                                                    |                                                                                                    | Cống th                                               | IANH TOÁN       |          |                | Đảng nhập i Đảng ký                                                                                       |     |
|    | Trang chủ 1940 tiến Tra                                                | cứu giao dịch Hưởng dẫn                                                                                                    | Liên hệ                                                                                                    |                                                       |                 |          |                |                                                                                                    |     |
|    | 1 Chen dil ture                                                        | 7mg 2 Chọn khoản nộ                                                                                                    | 2 🚺 Xác nhận tha                                                                                                    | nh 4 Kile Unic                                        |                 |          |                |                                                                                                    |     |
|    | Thông tin thanh toán                                                   |                                                                                                    |                                                                                                    |                                                       |                 |          |                |                                                                                                    |     |
|    | Mā giao dich                                                           | 1D170729-00006 (chủ ý: ah)                                                                                                    | lai để tiên tra củu sau n                                                                                                    | áv)                                                   |                 |          |                |                                                                                                    |     |
|    | Mã đợt thu : HP                                                        | HKC 2017                                                                                                    |                                                                                                    |                                                       |                 |          |                |                                                                                                    |     |
|    | Đối tượng thanh to                                                     | ân : Sinh viên tin chi                                                                                                    |                                                                                                    |                                                       |                 |          |                |                                                                                                    |     |
|    | Mã đối tượng : 31                                                      | 161020506                                                                                                    |                                                                                                    |                                                       |                 |          |                |                                                                                                    |     |
|    | Họ và tên : Lõ                                                         | Ngọc Trâm                                                                                                    |                                                                                                    |                                                       |                 |          |                |                                                                                                    |     |
|    | Nội dung thu ; HP                                                      | _HKC_(2017)                                                                                                    |                                                                                                    |                                                       |                 |          |                |                                                                                                    |     |
|    | Số tiên (VND) : 12.                                                    | 742.000                                                                                                    |                                                                                                    |                                                       |                 |          |                |                                                                                                    |     |
|    | Gihi chu ; 170<br>170<br>170<br>170<br>170<br>170<br>170<br>170<br>170 | CLENGS1300374 Tilling Anh P<br>HICM51000475 Til tuðing Hö<br>HICM5100133 Quán til hörd<br>IMAT50801002 Phân tich dữ<br>IPH751400826 GDTC2 - Đồng<br>IPUF50400120 Nhập môn tải<br>IRPC5100312 Đường lõi CM<br>ISTAS0800569 Thống kế ứng                                                                                                    | 3(4.00)_2.216.000<br>Chi Minkl[2.00]_1.108.00<br>3.00]_1.662.000<br>idu[3.00]_1.662.000<br>: chuyên NC[2.00]_1.106<br>chinh - tên tê[3.00]_1.6<br>của Đảng CSVN[3.00]_1<br>dụng trong Kiế và KD[3 | 30<br>3.000<br>.662.000<br>.662.000<br>.00]_1.662.000 |                 |          |                |                                                                                                    |     |
|    | Tüy chon thanh toán                                                    |                                                                                                    |                                                                                                    |                                                       |                 |          |                |                                                                                                    |     |
|    | Thanh toán bằng                                                        | thẻ nội địa                                                                                                    |                                                                                                    |                                                       |                 |          |                |                                                                                                    |     |
|    | Vietcombank                                                            | VietinBank.                                                                                                    | BIDV 💠                                                                                                    | MAGRIBANK                                             | Sacombank       |          | ACB            |                                                                                                    |     |
|    | VPBank                                                                 | O DONGA Bank                                                                                                    | S EXIMBANK                                                                                                    | <b>VTP</b> Bank                                       | ONCE            | MARITIME | NAMABANK       |                                                                                                    |     |
|    | OOCB                                                                   | Section when they skepted a section to the section of the section of the section | VnMart                                                                                                    |                                                       |                 |          |                |                                                                                                    |     |
|    | Thanh toán bằng                                                        | thẻ quốc tế (tạm ngưng g                                                                                                    | iao dįch)                                                                                                    |                                                       |                 |          |                |                                                                                                    |     |
|    |                                                                        | A Massentand                                                                                                    | nh toán học phi của Trư                                                                                                    | B Verifi<br>Ing Bei học Kinh tế HCM v                 | ed by Master    | Card. JC |                |                                                                                                    |     |
|    | Bản quyển ©2015 - 2017 Trư                                             | òng đại học Kinh Tế Hồ Chí N                                                                                                    | linh                                                                                                    |                                                       |                 |          |                | Địa chỉ: 58C Nguyễn Đình Chiếu, Q.3, TP. HCM<br>Điện thoại: 08.38222357<br>Ensil: tokt-contact@ush.edu.in |     |

- Nhấp chọn vào ô "Tôi đã đọc ..." và "Thanh toán" để thực hiện thanh toán học phí
- **Bước 3:** Chọn phương thức thanh toán qua tài khoản ngân hàng ACB

|                         | Chọn F                                           | Phương thức than | nh toán           |            |
|-------------------------|--------------------------------------------------|------------------|-------------------|------------|
| THỂ ATM VÀ TÀI KHOÀN NO | JÂN HÀNG                                         |                  |                   |            |
| Vietcombank             | VietinBank.                                      | BIDV 🗇           | <b>M</b> AGRIBANK | Sacombank  |
|                         | ACB                                              | <b>VPBank</b>    | ODONGA Bank       | EXIMBANK   |
| <b>V</b> TPBank         |                                                  |                  | HDBank            | NAM A BANK |
| OCB                     | NGÂN HÀNG TMCP SÀI GÒN<br>Baidon Commencial Bank | IVB              |                   |            |
| VÎ DIỆN TỪ              |                                                  |                  |                   |            |
| VnMart                  |                                                  |                  |                   |            |

- Chọn logo Ngân hàng ACB để thanh toán

| Merch | ant Logo                                                      |                                                      | <b>王</b> 333 |
|-------|---------------------------------------------------------------|------------------------------------------------------|--------------|
|       | Thanh toán qua ứng dụng                                       | Thanh toán qua Ngân hàng ACI                         | з            |
|       |                                                               | Bấm "Tiếp tục" để thực hiện Thanh toán qua Ngân hàng |              |
|       |                                                               | Điều kiện sử dụng dịch vụ 🍞                          |              |
|       |                                                               | TIÉP TỤC                                             |              |
|       |                                                               | Hoặc                                                 |              |
|       |                                                               | HŰY                                                  |              |
|       | Scan & Pay                                                    |                                                      |              |
|       | 12.742.000 VND                                                |                                                      |              |
|       | Hướng dẫn thành toán?                                         |                                                      |              |
| Si    | r dụng Mobile Banking hỗ trợ VNPAY QR                         |                                                      |              |
|       | AGRIBANK<br>E-Mobile Banking Vietcombank<br>BDV Smart Banking | WetanBank Ville Street                               |              |
|       |                                                               |                                                      |              |

- Chọn "Tiếp tục" thanh toán qua Ngân hàng ACB
- > Bước 4: Điều hướng truy cập vào trang thanh toán của ACB để xác nhận thanh toán

| ACB<br>Chào m                                            | Thứ 3, ngày 15 tháng 08 năm 2017<br>ừng đến với ACB Online                                                           | >                                                                                 | 60 TOTORAGENER TI BOD 54 54<br>[24/7] 028 38 247<br>1800 577<br>Totols ptr dont-do Man Margo |
|----------------------------------------------------------|----------------------------------------------------------------------------------------------------|-----------------------------------------------------------------------------------|----------------------------------------------------------------------------------------------|
|                                                          |                                                                                                    | Khách hàng cá nhân                                                                |                                                                                              |
|                                                          | 25 4000                                                                                                    | Tên truy cập                                                                      |                                                                                              |
|                                                          |                                                                                                    | Mật khẩu                                                                          | (man)                                                                                        |
|                                                          |                                                                                                    | Đảng nhập                                                                         |                                                                                              |
| Lưu ý:<br>-Trong quá trì<br>-Để kiểm tra<br>kê giao dịch | nh thực hiện giao dịch, Quý khách vui lòng Kl<br>ại kết quả giao dịch, Quý khách đăng nhập và<br><b>trực tuyển</b> " | HÔNG thực hiện các chức năng <b>Refre</b><br>ào ACB Online và xem kết quả trong m | ish, Back hay đóng trình duyệt.<br>ục "Quần lý tài khoản" - "Liệt                            |
|                                                          | Sống chủ động cùng ACB                                                                                               | 200                                                                               |                                                                                              |
|                                                          | Ưu đãi phí đặc biệt chuyển tiền qu                                                                                   | a ACB Mobile App                                                                  |                                                                                              |

- Nhập "Tên truy cập" và "Mật khẩu truy cập" của dịch vụ ACB Online

| <b>()</b> | ASIA COMMERCIAL BANK (VN | 0 https://online. <b>acb.com.vn</b> /acbib/Re ♥   C ] Q. Search | ☆ 🖻 |       | ⋒             | 9                                   |
|-----------|--------------------------|-----------------------------------------------------------------|-----|-------|---------------|-------------------------------------|
| AC        | B Thứ 3, ngày 15 t       | tháng 08 năm 2017                                               |     | 124/7 | 028 3<br>1800 | 3 54 54 86<br>8 247 247<br>57 77 75 |
|           |                          |                                                                 |     |       |               |                                     |
| Xin       | chào, PHAM               | MY VINH                                                         |     |       |               |                                     |
| GIAC      | DICH THANH I             | TOÁN ĐƠN HÀNG VNPAY                                             |     |       |               |                                     |
| THÔ       | NG TIN THANH TOÁN ĐO     | ữN HÀNG VNPAY                                                   |     |       |               |                                     |
| Tài kh    | oăn trích tiền           | 136752 XXX 🗸                                                    |     |       |               |                                     |
|           |                          | TGTT KHTN (CA NHAN) VND Số dự: 53.642.642                       |     |       |               |                                     |
| Mã đơ     | n hàng                   | 11391824                                                        |     |       |               |                                     |
| Số tiềr   | n thanh toán             | 12.742.000                                                      |     |       |               |                                     |
| Nội du    | ng                       | 1LPTNDHCQ2017                                                   |     |       |               |                                     |
|           |                          |                                                                 |     |       |               |                                     |
| PHU       | YƠNG PHÁP XÁC THỰC       |                                                                 |     |       |               |                                     |
| Chọn p    | ohương pháp xác thực     | Gói bạc (Mật khẩu tĩnh + OTP SMS)                               |     |       |               |                                     |
|           |                          | Đồng ý Hùy                                                      |     |       |               |                                     |

Kiểm tra nội dung thanh toán (số tiền, nội dung diễn giải), sau đó chọn "Tài khoản trích tiền, phương thức xác thực" và "Đồng ý" để chuyển sang trang xác nhận cuối cùng.

## <u>Lưu ý:</u>

- Tài khoản trích tiền phải được đăng ký trước khi mở dịch vụ ACB Online
- Phương thức xác thực chỉ áp dụng từ OTP SMS trở lên, không áp dụng phương thức "Mật khẩu tĩnh"

**Bước 5:** Kiểm tra thông tin và in kết quả giao dịch

Khách hàng có thể kiểm tra kết quả giao dịch trên ACB Online tại mục **<Quản lý tài khoản>→ <Liệt kê giao dịch trực tuyến>** 

Sau khi hoàn tất thanh toán, người học có thể in thông tin giao dịch hoặc tra cứu giao dịch đã thực hiện bằng mã sinh viên hoặc số chứng từ giao dịch ngay tại trang <u>https://payment.ueh.edu.vn/nop-tien/nop-tien.htm</u>

| 0.3 |                                                                                                    | iii payment.ue                                                                                                    | h.edu.vn Č      |                                                                                                    | 0 0 |
|-----|----------------------------------------------------------------------------------------------------|----------------------------------------------------------------------------------------------------|-----------------|----------------------------------------------------------------------------------------------------|-----|
|     | Trường đại học                                                                                          | Kinh Tế Hồ Chí Minh - Kết quả thanh toán                                                                                                    | Hướng dẫn cách  | chup mà                                                                                                    |     |
|     | Trang chủ Nộp tế                                                                                        | g Bai hog rinn të tri në cei minn<br>Vet of revoluties no tei menitetti<br>In Tre gëvigës qëdi. Hotëng gën Like nëj                                                                                                    | CÔNG THANH TOÁN | Vây cổ cấn gọi nữa không                                                                                                    |     |
|     | 1 Chạn đối t<br>Kất quả thanh thân                                                                      | vrýmg thu 2 Chiqon kholán mája 3 Xiáo nhậm thanh toán 🍊 1                                                                                                    | CAR thúc        | Lary                                                                                                    |     |
|     | THÀNH CÔNG, ĐÃ C                                                                                        | SACH NO                                                                                                    |                 |                                                                                                    |     |
|     |                                                                                                    |                                                                                                    |                 |                                                                                                    |     |
|     | Mã giao dịch                                                                                            | : TT3D:570729-00002 (chủ ý: ghi lại để biện tra cứu sau này)                                                                                                    |                 | Sinh viễn phải chịu trách nhiệm bảo mật các                                                                                                    |     |
|     | Mã gian dịch<br>Đối tượng thu                                                                           | : 1730:76729-60002 (chủ ý: ghi lại để biện tra cứu sau này)<br>: Thủ theo số CHINJ(ID                                                                                                    |                 | Sinh viến phải chịu trách nhiệm bảo mặt các<br>thông tin cá nhân của mình bao gồm:<br>- Tái khoán (mỹ sinh viện và mặt khẩu) dùng                                                                                                    |     |
|     | Mã giao dịch<br>Đối tượng thu<br>Mã đối tượng<br>Tân đối tượng                                          | : TTID/178/29-06032 (risk) in yof all off right the colo way relay)<br>The these all OMIC/ID<br>: Salesson's<br>this holes the                                                                                                    |                 | Sinh viên phải chịu trách nhiệm bảo mặt các<br>thông tin cả nhân của minh bao gồm:<br>- Tải khoản (mũ sinh viên và mặt khấu) đùng<br>để đủng nhiệp viêo cổng thanh toán.                                                                       |     |
|     | Hã giao dịch<br>Đối tượng thu<br>Hã đối tượng<br>Tân đối tượng<br>Số tiên (VHD)                         | : TTID/15/29-00022 (obia) in poli al off deln ten colo seu relar)<br>: Thu theo all OMIC/ID<br>: Statesson<br>state hading tale<br>: 900.000                                                                                                    |                 | Sinh vide pihli chiu trich nhiệm bảo mặc các<br>trừng tin cá mắn của minh bao gồm:<br>- Tái khoản (mĩ sinh viên và mặt khẩu) đứng<br>để đảng nhiệ via cứng thanh taán.<br>- Mặt khẩu dược cấp kh đăng kỷ dặth vụ<br>thanh taán trực trực khởi. |     |
|     | Hã giao dịch<br>Đặi tượng thu<br>Hã đãi tượng<br>Tân đãi tượng<br>Số tiên (VND)<br>Hã giao dịch từ ngân | TTDD/19799-00002 (obi /r gr/u lai off 6(in the cub seu relar)     TTDL/1960 aff 0(HIS/ID     State30019     State30019     State30019     State30019     State30019     State30019     State30019     State30019     State30019     State30019     State30019 |                 | Sinh viến phải chịu trách nhiệm báo mặt các<br>trông tra ẩn năm của minh hang bận:<br>- Tải khoản (mã sinh viên và mặt khẩu) đúng<br>để đảng nhiện với của phảnh tuần.<br>- Mặt khẩu được cáp khảnh tuần,<br>shiệk khẩu được cáp khảnh tuần,   |     |

TRƯỜNG ĐẠI HỌC KINH TẾ TP. HỎ CHÍ MINH PHÒNG TÀI CHÍNH - KẾ TOÁN

TT3D170729-00002

29/07/2017

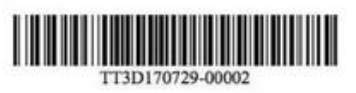

## THÔNG TIN GIAO DỊCH

Thời gian in: 29/07/2017 13:55

Số phiếu thu: Ngày nộp: Mã sinh viên/CMND/ID: 261033079 Lóp: Khóa: Hệ đào tạo: Họ và tên: Số tiền (VNĐ): Số tiền bằng chữ: Mã GD ngân hàng: Nội dung thu:

Bản quyển 62015 - 2017 Trường đại học Kinh Tế Hồ Chi Minh

trần hoàng tâm 900.000 Chín trăm ngàn đồng 11247875 Thu tiền bổ túc kiến thức Sau đại học đọt 2 năm 2017